# COLEGIO EVANGÉLICO MIXTO ADONAI

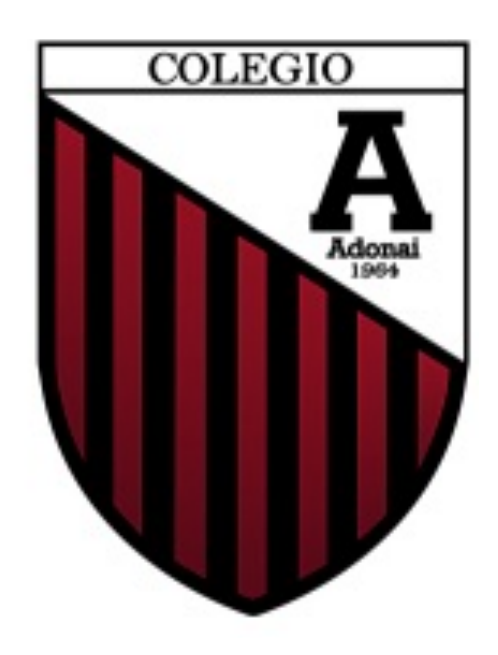

Alumno: Erick Gerardo Cameros Gómez

Profesor: José Monterroso

Grado: 4to bachillerato

Materia: Computación aplicada

Trabajo: Proyecto "Red"

#### CMD de windows

Existen varias formas Para acceder al símbolo de el sistema o CMD una de ellas es desde el cuadro de diálogo para ejecutar esto se hace presionando las teclas "inicio + R" y escribir cmd

### Configuración de RED

Estas son las instrucciones para acceder a las configuraciones de red En **Windows** 11, seleccione Inicio ,escriba panel de control y, a continuación, seleccione Panel de control> **Red** e Internet > Centro de redes y uso compartido.

# Protocolo de internet TCP/IP

Para acceder a estas configuraciones estas son las instrucciones Las instrucciones siguientes están basadas en la función Configuración de TCP/IP de Windows XP.

- 1. Pulse en Inicio > Configuración > Panel de control.
- 2. En el panel de control, pulse dos veces en Conexiones de red y acceso telefónico a redes.
- 3. Pulse con el botón derecho del ratón en Conexión de área local.
- 4. Pulse en Propiedades. Si en la lista no aparece Protocolo de Internet (TCP/IP), siga estos pasos:
  - Pulse en Instalar.
  - Seleccione Protocolo y, a continuación, pulse en Agregar.
  - Seleccione Protocolo de Internet (TCP/IP).
  - Pulse en Aceptar. Con esto regresará a la ventana Propiedades de Conexión de Área Local .

# **Escritorio Remoto**

Las instrucciones para acceder a el escritorio remoto son las siguientes. En tu ordenador, abre Chrome.

- 1. Arriba, en la barra de direcciones, escribe remotedesktop.google.com/support y pulsa Intro.
- 2. En "Recibir asistencia", haz clic en Descargar.
- 3. Sigue las instrucciones que aparecen en pantalla para descargar e instalar Escritorio Remoto de Chrome.
- 4. En "Recibir asistencia", selecciona Generar código.
- 5. Copia el código y envíaselo a la persona que quieras que tenga acceso a tu ordenador.
- 6. Cuando esa persona introduzca tu código de acceso en el sitio web, se te mostrará un cuadro de diálogo con su dirección de correo electrónico. Selecciona Compartir para permitirle el acceso completo a tu ordenador.

7. Para finalizar la sesión compartida, haz clic en Dejar de compartir. El código de acceso solo funcionará una vez. Cuando compartas tu ordenador, cada 30 minutos se te pedirá que confirmes que quieres seguir compartiéndolo.